#### Page 4 of 5

SUBSEC

# VARIANT CODING AFTER HEAD UNIT REPLACEMENT

8. Select the system type (with **Surround View** or **W/O Surround View**) from the drop down menu and Click on **OK**.

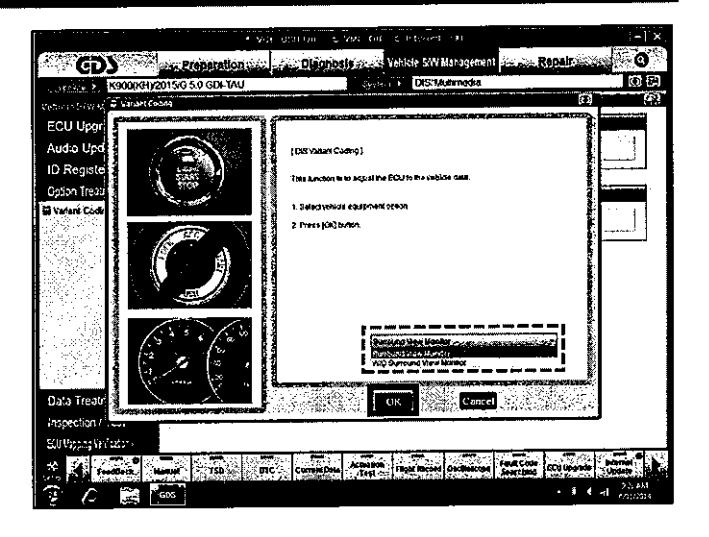

9. GDS will perform the download, as shown.

| - vii                                                                           | 1131 Come & Add With & paternet and                                                      | -118               |
|---------------------------------------------------------------------------------|------------------------------------------------------------------------------------------|--------------------|
| GDS                                                                             | Disgnosis                                                                                | Repair durage      |
| 54                                                                              | System / DIS/Multimedia                                                                  | () S               |
| Version (Service Evaluation Coding                                              |                                                                                          | 6) ( <i>P</i> )    |
| ECU Upgr<br>Audio Upg<br>ID Registe<br>Opton Treat<br>Partor Geor<br>Dato Treat | (DAS WHINE CLARS)<br>Saving the state man<br>Phrase waid<br>Ularsa synul & ear.<br>2 sac |                    |
| EDziklapping Verfasten.                                                         |                                                                                          |                    |
| FredBeck Manual 155 OVC                                                         | Current Data Actuation Figure Record Decifications Field Code                            | CU Degrade Carried |
| 😨 💪 📖 📶                                                                         |                                                                                          | • i • d + 1000     |

10. Once the GDS displays the **"Save** is completed" message, click on **OK** to complete the variant coding procedure.

| • V(1) 6000 (m - 2 Viz (h) 5 (c) (c)                                        | , - (×)                                 |
|-----------------------------------------------------------------------------|-----------------------------------------|
| Diagnonia and Vehicle Sty Management                                        | Co in the second second                 |
| KS00KHV2015/G 5.0 GCHTAU                                                    | ØB                                      |
| Velocily GAV M Standel Parts                                                | 50 - St                                 |
| ECU Upgr                                                                    |                                         |
| Audio Upd                                                                   |                                         |
| ID Reporte                                                                  |                                         |
| Option Treat                                                                |                                         |
|                                                                             | 1 ( ) ( ) ( ) ( ) ( ) ( ) ( ) ( ) ( ) ( |
| The saw is completed.                                                       |                                         |
| Press (Dit) buden (o Serie                                                  | £                                       |
|                                                                             | ž.                                      |
|                                                                             |                                         |
|                                                                             |                                         |
|                                                                             |                                         |
|                                                                             |                                         |
|                                                                             | Summer Summer                           |
| Data Treatr                                                                 |                                         |
| Inspection /                                                                |                                         |
| EGU Nationg Verifications                                                   |                                         |
| S Freebort Semal TSB DIC Committee Antennes Field Micros Onchecker Feet Com | SCU IDentie - Indertet                  |
|                                                                             | * A 1 4 5 1201                          |

## VARIANT CODING AFTER HEAD UNIT REPLACEMENT

### AFFECTED VEHICLE RANGE:

SINENESTA

| Model     | Production Date Range |  |
|-----------|-----------------------|--|
| K900 (KH) | 2015MY ~              |  |

### WARRANTY INFORMATION:

| * NOTICE         |                                                                     |
|------------------|---------------------------------------------------------------------|
| Add XTT (0.2 M/H | ) to the head unit R&R claim to cover the variant coding operation. |